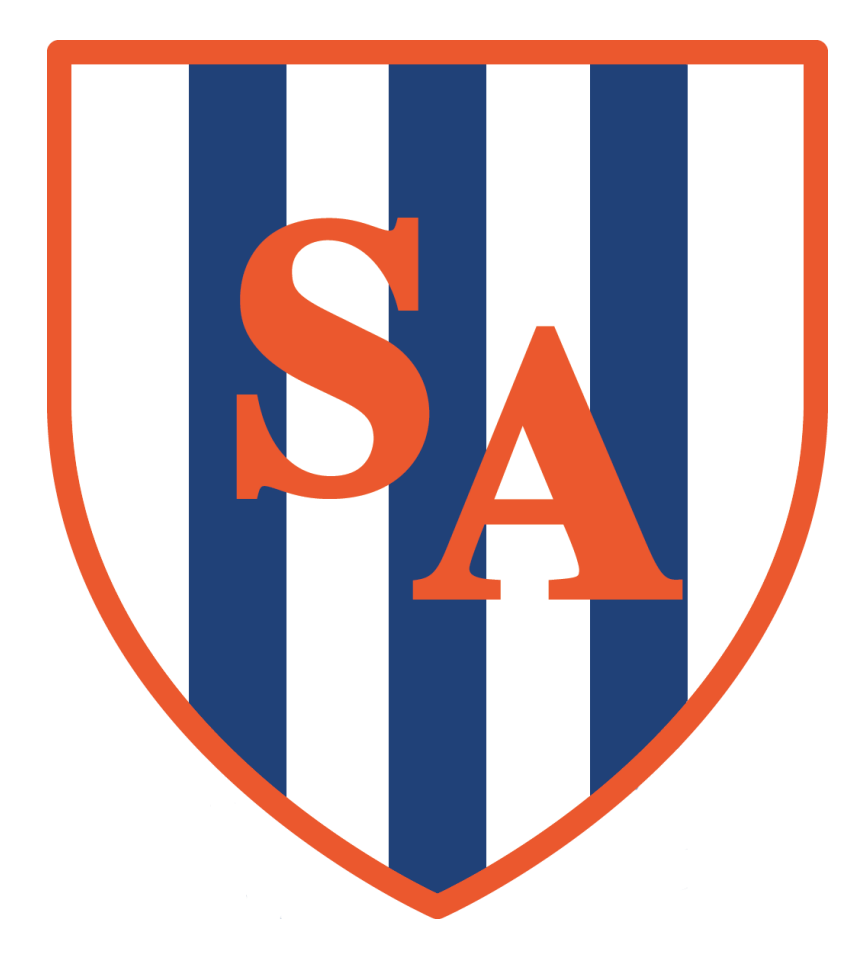

## HOW TO SIGN UP FOR SESSION 3 USING MCAS

PAGE | 1

## How to sign up to a Session 3 Activity

Signing up to Session 3 activities in MyChildAtSchool is simple. MyChildAtSchool uses the term "Club" to refer to the different activities Sandwell Academy offers.

Logging into MyChildAtSchool, you should now see a section called "Clubs".

You will then be greeted by a list of available clubs that your child can join.

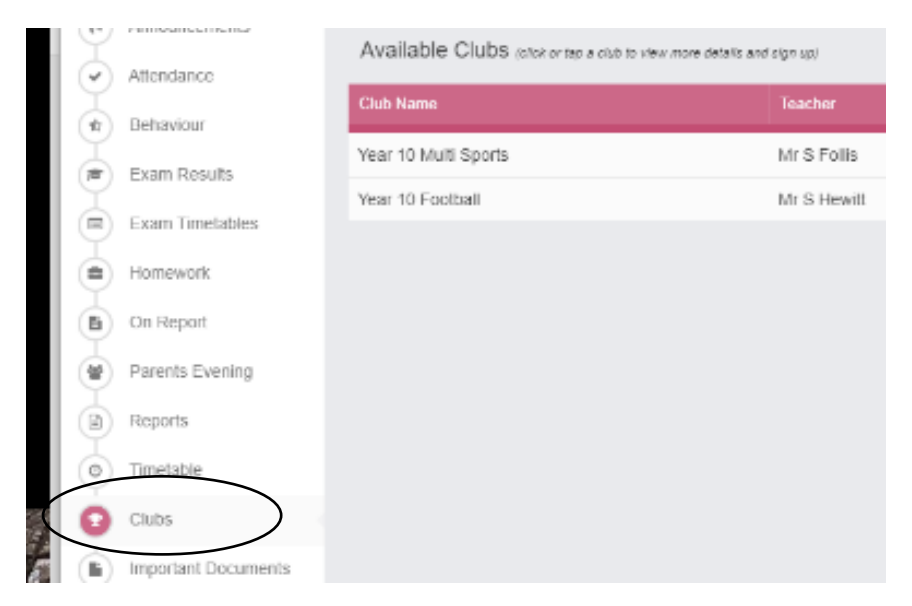

There will also an indication of how many spaces are available.

**Clicking on the club** brings up the following screen, giving you more information on the activity.

| Club Name                                | Description:                   | Year 10 Multi Sports |             |      |
|------------------------------------------|--------------------------------|----------------------|-------------|------|
| Available Clubs (citck or tap of         | Next Session:                  | Wed 24/03            | Places:     | 30   |
| Club Name                                | Start Time:<br>Session Length: | 15:40<br>90 mins     | Total Cost: | Free |
| Year 10 Multi Sports<br>Year 10 Football | Enrol Now Cl                   | ose                  |             |      |

Clicking on **Enrol Now** will book your child a place in the Session.

You'll now see the club booking in the upper part of the club listing: